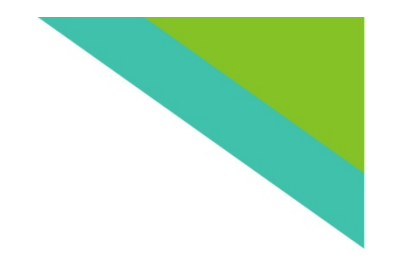

# AACSB认证-数据平台 使用说明

2020.01

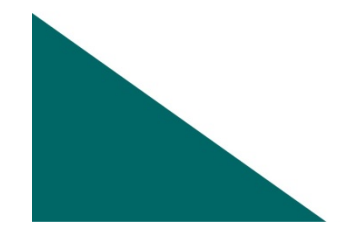

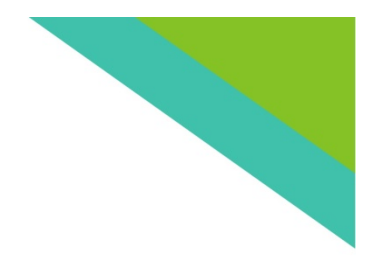

## 一、平台的作用

### AACSB中,最关键的师资智力贡献、教学 贡献等统计数据的呈现。

## 二、任课教师需要做什么? 核对自己的科研成果(论文、著作、项 目)、完善简历。

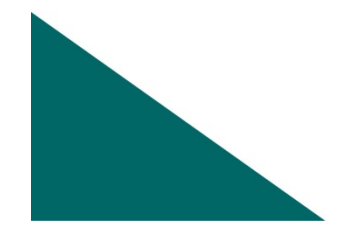

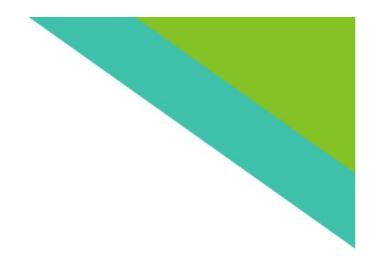

# Step 1

打开网址: <u>http://aacsb.ustc.edu.cn/scu/</u>

## Step 2

使用"用户名及密码"登陆

- 用户名: 姓名(中文, 如"张三")
- •初始密码: 123456

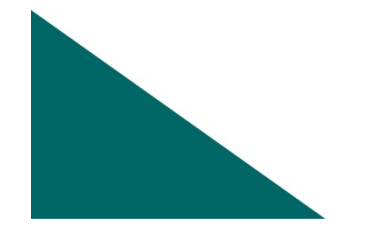

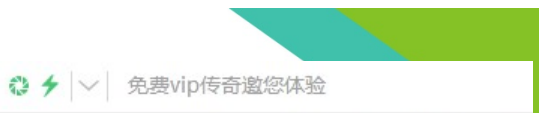

#### 一全球最权威商学院认证

### 四川大学AACSB认证信息系统

AACSB Certification Information System of SCU

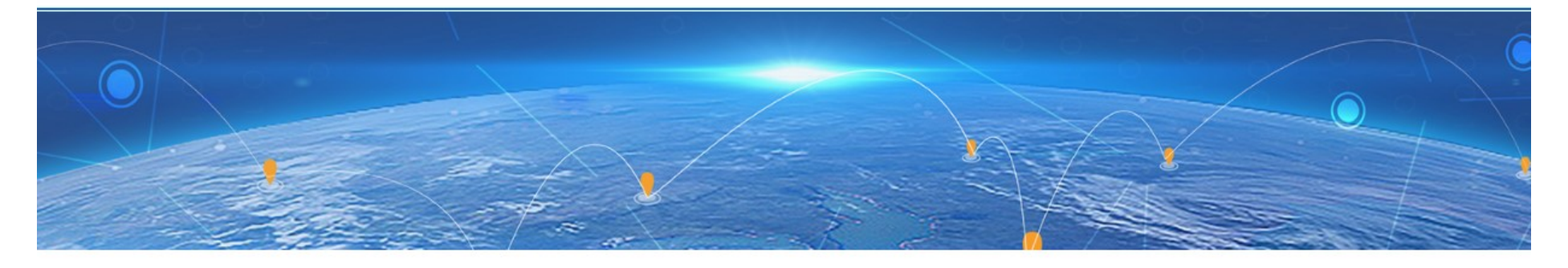

#### 登录系统

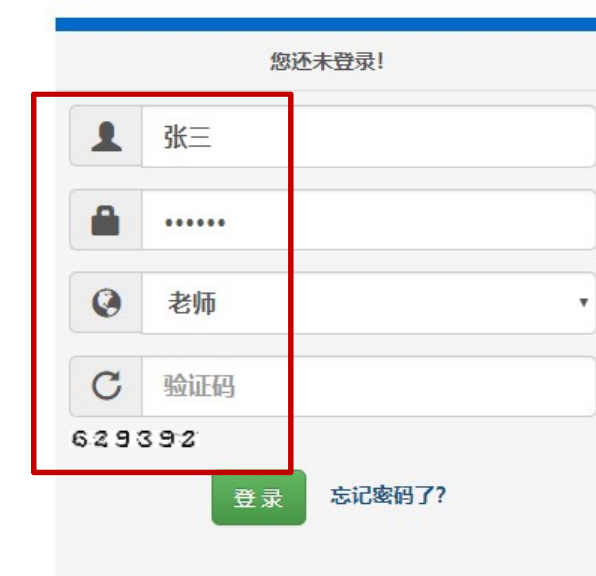

#### 新闻公告

| 5 新国际商学院获得AACSB认证             |
|-------------------------------|
| 上海交大高级金融学院获"AACSB"国际认证        |
| 2守大学3学院AACSB过关全球唯一            |
| ACSB International展示全球商学院的创造力 |
| 所工大学管理学院顺利通过AACSB国 际认证        |
| 大连理工大学商学院通过AACSB认证            |
| 中大岭南学院通过 AACSB国际认证            |
| 中国科大管理学院正式通过AACSB国际认证         |
| 国际商学院联合会AACSB致力于中国商学院的未来发展    |
|                               |
|                               |
|                               |

更多>>>

#### AACSB业界动态

上海理工大学管理学院通过AACSB国际认证 全球最大的商业教育联盟AACSB更换新LOGO 重庆大学经管学院通过AACSB国际认证 南开大学商学院喜获AACSB国际认证 AACSB公布未来商业教育的共同愿景 科廷大学商学院获得国际顶尖商科认证AACSB 同济大学经管学院荣获AACSB认证 西浦国际商学院获得AACSB认证 上海交大高级金融学院获"AACSB"国际认证 义守大学3学院AACSB过关全球唯一 AACSB International展示全球商学院的创造力 浙江大学管理学院顺利通过AACSB国 际认证

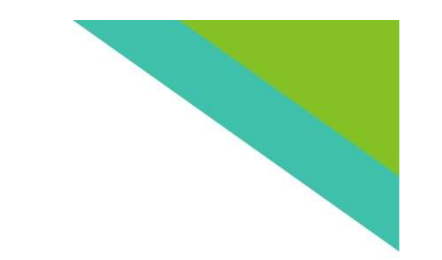

## 点击"智力贡献",核对并修改

Step 3

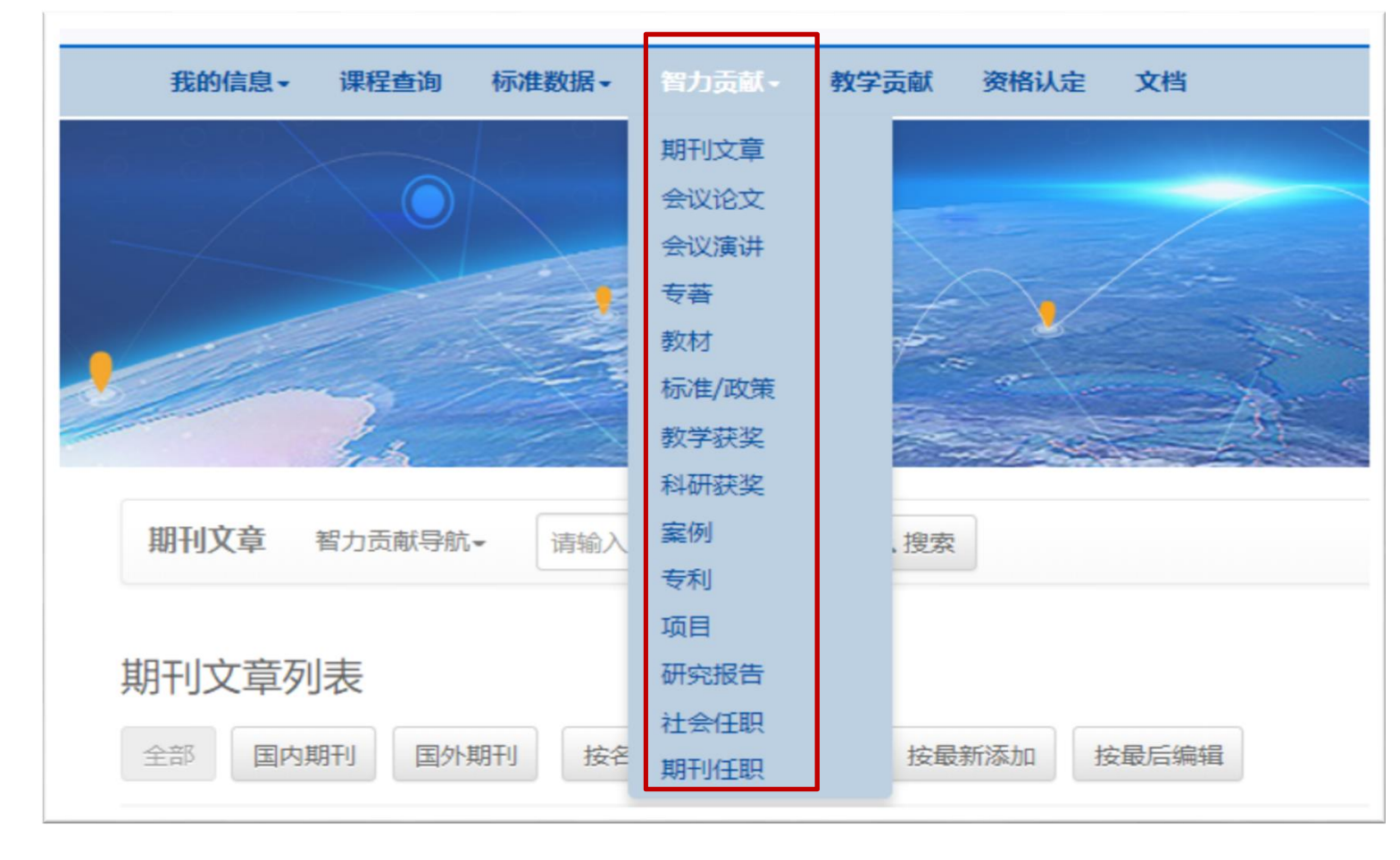

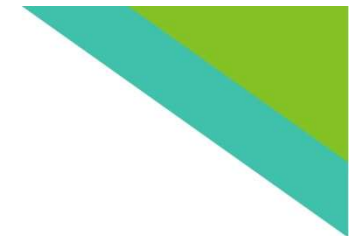

### 如: 点击"期刊文章", 下方出现文章列表,选中文章列右侧"管理"下小圆圈,进入修改页面

|           | the second second second second second second second second second second second second second second second s | THE BOURT | 省力贡献-           | 牧学贡献 | 资格认定  | 表格输出。 | 信息检索+          | 文档   |         |      |        |
|-----------|----------------------------------------------------------------------------------------------------|-----------|-----------------|------|-------|-------|----------------|------|---------|------|--------|
|           |                                                                                                    |           | 期刊文章            |      |       |       |                |      |         |      |        |
|           |                                                                                                    |           | 会议论文            |      |       |       |                |      |         |      |        |
|           |                                                                                                    |           | 会议演讲            | -    |       |       |                |      |         |      |        |
| 1000      | -                                                                                                    |           | 支査              |      | 1     | -     | Ì              | At   | - /     |      |        |
|           |                                                                                                    | 5         | 标准/政策           |      |       | 1000  | Seat 1         |      |         |      |        |
|           | the second                                                                                                    |           | 教学获奖            | 1    |       | -     | and the second | 17-3 |         | -    |        |
| 1000      | The second                                                                                                    |           | 科研获奖            |      |       | - Ane |                | 8/-  |         |      |        |
|           |                                                                                                    |           | 案例              |      |       |       |                |      |         |      |        |
| 期刊文章 导航   | · 请输入                                                                                                    | 搜索内容      | 专利              |      |       |       |                |      | 操作日志    | 全部数据 | 只看自己   |
|           |                                                                                                    |           | 项目              |      |       |       |                |      |         |      |        |
| 田文音列表     |                                                                                                    |           | 社会任职            |      |       |       |                |      |         |      |        |
| 112-112   |                                                                                                    |           | 期刊任职            |      |       |       |                |      |         |      |        |
| E部 国内期刊   | 国外期刊                                                                                                    | 按教师       | 史尘* 按荷称         | 按发表  | 長日期 お | 安最新添加 | 按最后编辑          |      |         | ~ 무  | 出 ◆ 添加 |
| I. 期刊文章信息 |                                                                                                    |           |                 |      |       |       |                |      | 文档 院定级别 | 制领域  | 状态 管理  |
| 区块链研究综论   | 述,中国矿业大                                                                                                    | 学学报(社会)   | 科学版), 2018, (3) | ):   |       |       |                |      | E       | 基础   | 末审     |

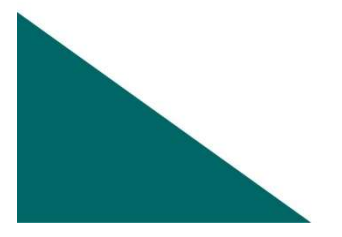

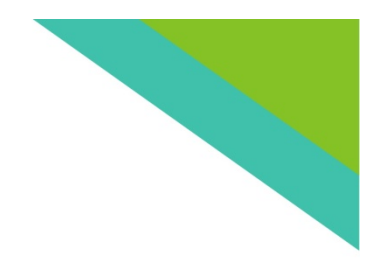

### 可能存在的错误:

### 作者排序、文章标题、领域类别、没有文 章的起始页……

### 如何操作?

- 错误的修改, 点击"提交更新"
- •遗漏的,点击"添加"

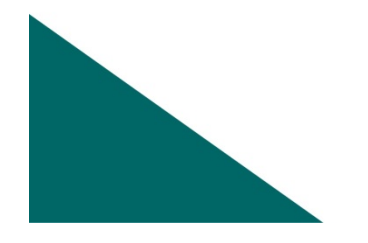

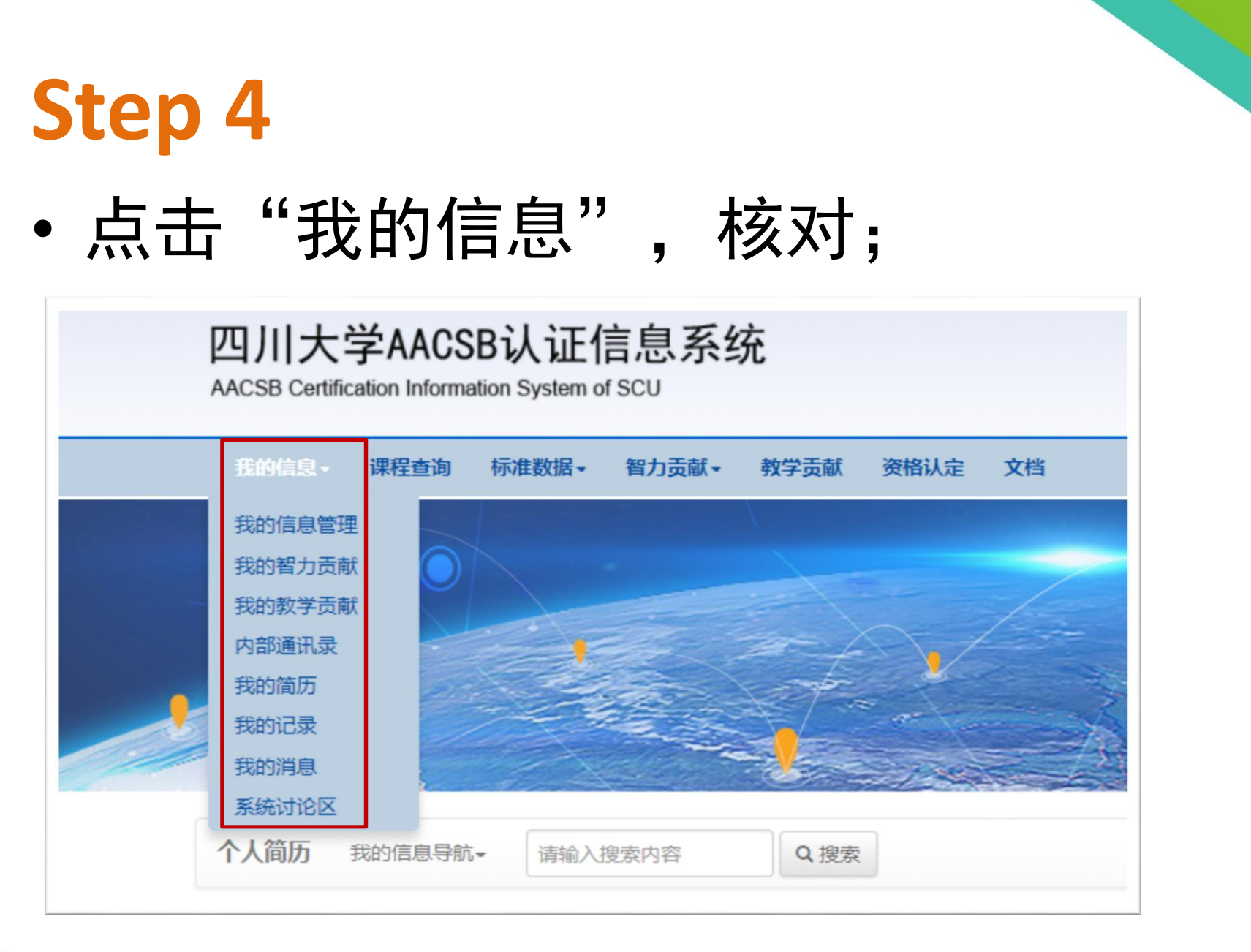

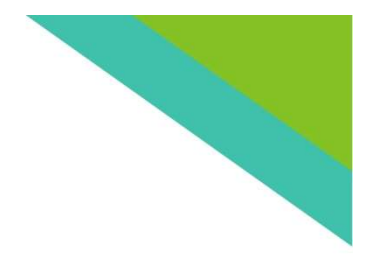

### "我的简历"请添加"工作经历"

#### SUMMARY

#### DISCIPLINE

Marketing (MKT)

#### COURSES TAUGHT

- Customer Relationship Management
- International Marketing
- International trade

#### EDUCATION

Sichuan University, Ph.D, 2011, Chengdu, China

#### PROFESSIONAL EXPERIENCE

AACSB认证要求,请补充个人工作经验信息,点击进入维护

#### SELECTED INTELLECTUAL CONTRIBUTIONS (Completed within 5 years)

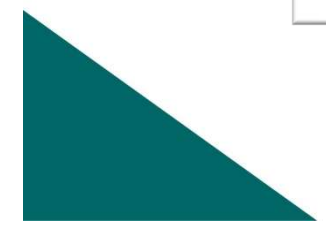

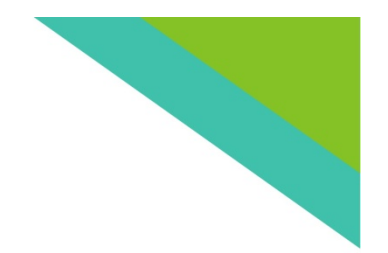

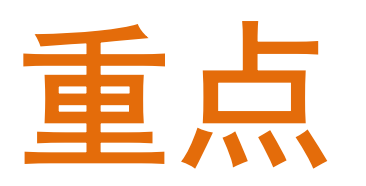

- 2020年3月20日前完成
- •关系老师自身利益——师资分类

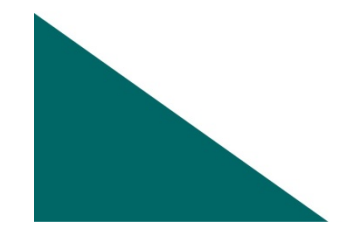

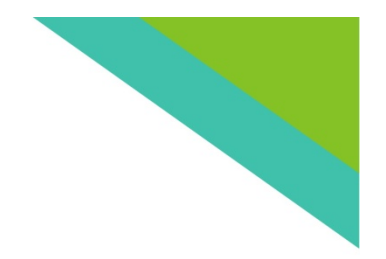

### 有疑问请联系:

# 学院认证办公室(507)

### 电话: 85416063

### 邮箱: wuhao.scu@foxmail.com

操作有困难的老师,可以将自己近5年科研成果发送给我们,我们帮您核 对修改!

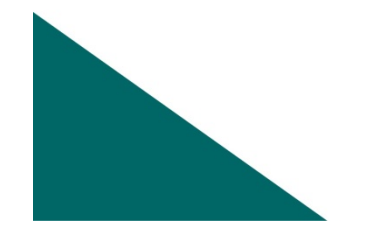